## Учебен ресурс Файл

Чрез ресурс **Файл** може да се предоставя учебно съдържание на обучаемите под формата на файлове от различен тип. Този ресурс се визуализира в съответната секция на курса във вид на хипервръзка.

Основните полета при добавянето на Файл са обособени в следните групи:

## 1. Общи

| Име*                    | Въвежда се кратко наименование на файла      |
|-------------------------|----------------------------------------------|
| (задължително поле)     | (това име се визуализира в курса и чрез него |
|                         | се осъществява достъп до файла).             |
| Описание*               | Въвежда се кратко описание на файла.         |
| (задължително поле)     |                                              |
| Показване на описанието | Ако опцията е включена, въведеното           |
| на страницата на курса  | описание ще се показва на страницата на      |
|                         | курса непосредствено под хипервръзката       |
|                         | към ресурса.                                 |

## 2. Съдържание

В тази секция се добавя файлът. Налице са два начина за добавяне на файл:

<u>I начин:</u> чрез drag and drop – чрез придърпване на избраните файлове.

<u>II начин</u>: чрез File Picker – избира се бутон **Добавяне**. Отваря се прозореца на **File Picker**, в който са налице следните възможности:

| Избиране на файл 🗙 🗙            |                                     |                                |  |  |
|---------------------------------|-------------------------------------|--------------------------------|--|--|
| 🍈 Файлове на сървъра            |                                     |                                |  |  |
| По следно използвани<br>файлове |                                     |                                |  |  |
| 🏝 Качване на файл               |                                     |                                |  |  |
| 🏦 Лични файлове                 |                                     |                                |  |  |
|                                 | Прикрепен файл :                    | Избор на файл Няма избран файл |  |  |
|                                 | Запазване като :                    |                                |  |  |
|                                 | Автор :                             | Габриела Кирякова              |  |  |
|                                 | Избиране лиценз за авторски права : | Всички права запазени 💌        |  |  |
|                                 | Кач                                 | ване на този файл              |  |  |
|                                 |                                     |                                |  |  |
|                                 |                                     |                                |  |  |
|                                 |                                     |                                |  |  |
|                                 |                                     |                                |  |  |
| L .                             | ļ                                   |                                |  |  |

| Файлове на сървъра  | Потребителят може да избере файл, който  |  |
|---------------------|------------------------------------------|--|
|                     | се намира в хранилището Файлове на       |  |
|                     | сървъра (Server Files) – общото          |  |
|                     | пространство на сървъра.                 |  |
| Последно използвани | Потребителят може да избере файл от      |  |
| файлове             | последно използваните от него (50).      |  |
| Качване на файл     | Потребителят може да избере файл от      |  |
|                     | компютъра си и да го добави на сървъра.  |  |
| Лични файлове       | Потребителят може да избере файл личното |  |
|                     | си пространство с файлове на сървъра     |  |
|                     | (Private Files).                         |  |

<u>Забележка.</u> При разглеждане на файловете потребителите могат да избират чрез съответните бутони как да се визуализират наличните файлове – като икони или като списък.

## 3. Appearance

| Показване        | Тази настройка в съчетание с типа на файла и дали         |  |
|------------------|-----------------------------------------------------------|--|
|                  | браузърът позволява вградено показване, определя как ще   |  |
|                  | бъде показван файла. Възможностите са следните:           |  |
| • Автоматично    | Най-подходящият начин за показване се избира              |  |
|                  | автоматично по типа на файла                              |  |
| • Вградено в     | Файлът се показва в самата страница на курса с блокове за |  |
| страницата       | навигация около него.                                     |  |
| показване        |                                                           |  |
| • Принудително   | За да може да разглежда файла, потребителят трябва да     |  |
| изтегляне        | го запише на компютъра си.                                |  |
| • Отваряне       | Само съдържанието на файла се показва в прозореца на      |  |
|                  | браузъра. За връщане в курса трябва да се използва Васк   |  |
|                  | бутона на браузъра.                                       |  |
| • В изскачащ     | Файлът се показва в нов изскачащ прозорец, без меню и     |  |
| прозорец         | поле за адрес                                             |  |
| • В рамка        | Файлът се показва в рамка под лентата за навигация и      |  |
|                  | описанието на файла.                                      |  |
| • Нов прозорец   | Файлът се показва в нов прозорец на браузъра с меню и     |  |
|                  | адресно поле.                                             |  |
| Show size        | Показва размера на файла (при наличието на няколко        |  |
|                  | файла в ресурса, се показва общия размер)                 |  |
| Show type        | Показва типа на файла (при наличието на няколко файла в   |  |
|                  | ресурса, се показва типа на първия файла                  |  |
| Ширина на изска- | При избрана опция за показване на файла в изскачащ        |  |
| чащ прозорец     | прозорец, може да се укаже ширината и височината на       |  |
| Buoguna ug       |                                                           |  |

| скачащ прозорец  |                                                       |
|------------------|-------------------------------------------------------|
| Показване името  |                                                       |
| на ресурса       | За показване на името и/или описанието на ресурса.    |
| Показване описа- |                                                       |
| нието на ресурса |                                                       |
| Потребителски    | За налагане на филтри върху показваното съдържание на |
| филтри върху     | файла.                                                |
| съдържанието на  |                                                       |
| файла            |                                                       |

Източник: http://docs.moodle.org/25/en/File\_resource\_settings